### **RMPR\*3\*56 – Release Notes**

## Home Oxygen Patient Template Update

## **Patch Description**

| Introduction                       | The new <b>Home Oxygen Patient Template Update</b> [RMPR HO PAT TEMPLATE UPDATE] menu option has been added to the <b>Home Oxygen Main Menu</b> .<br>This option will allow users with RMPRSUPERVISOR key to update or change the Home Oxygen Patient template. Under this option, Prosthetics users will be able to update the following:                                                           |
|------------------------------------|----------------------------------------------------------------------------------------------------|
|                                    | <ul> <li>Vendor</li> <li>PSAS HCPCS</li> <li>Fund Control Point (FCP)</li> <li>Item</li> <li>Unit Cost.</li> </ul>                                                                                                    |
|                                    | The purpose of this patch is to allow you to change any of the above options for multiple active Home Oxygen patients (and those that have a future inactivation date) in all patient templates <b>at one time</b> . This provides a more efficient method of updating instead of accessing one patient at a time.                                                                                   |
| Home Oxygen<br>Main Menu<br>screen | Select Prosthetic Official's Menu Option:Home Oxygen Main MenuEDAdd/Edit Home Oxygen PatientINInactivate/Activate Oxygen PatientLEGenerate LettersBTBilling TransactionsREReportsSISite Parameters Enter/EditPBVerify Posted Billing TransactionsSOPurchase Card Sign OffTUHome Oxygen Patient Template UpdateSelect Home Oxygen Main Menu Option:Home Oxygen Patient TemplateUpdate <enter></enter> |
|                                    |                                                                                                    |

| Торіс                                                       | See Page |
|-------------------------------------------------------------|----------|
| Update a Vendor for a Home Oxygen Patient                   | <u>2</u> |
| Update a HCPCS Code for a Home Oxygen Patient               | <u>4</u> |
| Update a Fund Control Point (FCP) for a Home Oxygen Patient | <u>5</u> |
| Update an Item for a Home Oxygen Patient                    | <u>6</u> |
| Update a Unit Cost for an Item for a Home Oxygen Patient    | <u>7</u> |

#### Update a Vendor for a Home Oxygen Patient

| Function<br>description | You can change a vendor for all active Home Oxygen patients and for patients who have a future inactivation date using the <b>Update Vendor</b> option from the <b>Home Oxygen Patient Template Update</b> option.                                                                                                    |  |  |
|-------------------------|----------------------------------------------------------------------------------------------------|--|--|
|                         | NOTE: If the home oxygen vendor you want is NOT listed and available for selection, you must FIRST add the vendor, from the IFCAP Vendor File, to the <i>Site Parameter Enter/Edit</i> option under the <i>Home Oxygen Main Menu</i> . You can then return to the Home Oxygen Patient Template Update option to now view and select it. |  |  |
| Steps                   | To update a vendor for a Home Oxygen patient(s), follow these steps:                                                                                                    |  |  |

StepAction1At the Site prompt, press the Spacebar and then press <Enter> to<br/>select the default site or type a question mark to display a list of selection<br/>options and choose one.2At the Type of Update prompt, press <Enter> to accept the default<br/>for the Update Vendor option.3At the Enter Existing Vendor to Update prompt, you can<br/>type the name of the vendor to be updated or type a question mark and<br/>then press <Enter> to display a list and select an option.4At the OK? prompt, press <Enter> to accept the entry.

| Update Vendor | Select SITE:                                                                              | Hines Developmen                                                                    | : System                                                                                          | <enter></enter>         |              |
|---------------|-------------------------------------------------------------------------------------------|-------------------------------------------------------------------------------------|---------------------------------------------------------------------------------------------------|-------------------------|--------------|
| option screen | Select or                                                                                 | ne of the following                                                                 | g:                                                                                                |                         |              |
|               | 1                                                                                         | Update VEND                                                                         | OR                                                                                                |                         |              |
|               | 2                                                                                         | Update HCPC                                                                         | 3                                                                                                 |                         |              |
|               | 3                                                                                         | Update FCP                                                                          |                                                                                                   |                         |              |
|               | 4                                                                                         | Update ITEM                                                                         |                                                                                                   |                         |              |
|               | 5                                                                                         | Update UNIT                                                                         | COST                                                                                              |                         |              |
|               | Type of Update<br>Enter Existing<br>Answer wit<br>Choose from<br>PROSVENDOR<br>PROSVENDOR | e: Update VENDOR//<br>g Vendor to Update<br>th HOME OXYGEN VEND<br>a:<br>ONE<br>TWO | <enter> : ? <ente dor="" home<="" th=""><th>r&gt;<br/>OXYGEN VENDORS</th><th></th></ente></enter> | r><br>OXYGEN VENDORS    |              |
|               | Enter Existing                                                                            | y Vendor to Update                                                                  | PROSVEN                                                                                           | DOR,ONE <enter></enter> |              |
|               | PRUSVENDUR, UNI                                                                           |                                                                                     |                                                                                                   | EMC .                   |              |
|               | URD ADD CORPOR                                                                            | ALE ORDER ENTRY                                                                     |                                                                                                   | FM5.                    | <b>TAX</b> . |
|               | ANY PA                                                                                    | KK, 11 00064                                                                        |                                                                                                   | CODE:                   | FAX:         |
|               | OF                                                                                        | ? Yes// <b><enter></enter></b>                                                      | (Yes)                                                                                             |                         |              |
|               | Se                                                                                        | reen to be continued                                                                | on next na                                                                                        | ige.                    |              |

Continued on next page

# Update a Vendor for a Home Oxygen Patient, Continued

| Updating a<br>Vendor           | When the <b>Update Vendor</b> option is used, it changes the vendor for all active Home Oxygen patients and all patients who have a future inactivation date. |                                                                                                    |                         |  |
|--------------------------------|----------------------------------------------------------------------------------------------------|----------------------------------------------------------------------------------------------------|-------------------------|--|
| Steps<br>(continued)           | To continue to update a vendor for a Home Oxygen patient(s), follow these steps:                                                                              |                                                                                                    |                         |  |
|                                | Step                                                                                                    | Action                                                                                                    |                         |  |
|                                | 5                                                                                                    | At the Enter New Vendor prompt, you can type th                                                             | e name of the           |  |
|                                |                                                                                                    | new vendor and press < <b>Enter</b> > or type a question mark                                               | to display a list       |  |
|                                |                                                                                                    | and then press < <b>Enter</b> > and select a vendor option from                                             | n the list.             |  |
|                                | 6                                                                                                    | At the <i>OK</i> ? prompt, press <b><enter></enter></b> to accept the entry.                                |                         |  |
|                                | 7 The system displays the number of records that are updated.                                                                                                 |                                                                                                    |                         |  |
|                                |                                                                                                    |                                                                                                    |                         |  |
|                                |                                                                                                    |                                                                                                    |                         |  |
| Update Vendor<br>option screen | <pre>Enter NEW Vendor: ? <enter> Answer with HOME OXYGEN VENDOR HOME OXYGEN VENDORS Choose from: PROSVENDOR, TWO</enter></pre>                                |                                                                                                    |                         |  |
|                                | Enter NE<br>ORD ADD:                                                                                                    | EW Vendor: <b>PROSVENDOR, TWO</b> PROSVENDOR, TWO ED<br>7701 SOUTH St FMS:TEST '<br>CHICAGO, IL 60620 CODE: | IPH:312<br>TEST<br>FAX: |  |
|                                |                                                                                                    | OK? Yes// <b><enter></enter></b> (Yes)                                                                      |                         |  |
|                                | Updating HO template for vendor PROSVENDOR,ONE to PROSVENDOR, TWO <b>** 4 Records updated **</b>                                                              |                                                                                                    |                         |  |

#### Update a HCPCS Code for a Home Oxygen Patient

Function<br/>descriptionThe Update HCPCS option is used to change a HCPCS code to another HCPCS<br/>code. You will need to know the HCPCS code when you begin the process to<br/>change it in the prosthetics system.

When this option is used, it changes the HCPCS code for all active Home Oxygen patients and all patients who have a future inactivation date.

Steps

To update a HCPCS code for a Home Oxygen patient(s), follow these steps:

| Step | Action                                                                                                    |
|------|----------------------------------------------------------------------------------------------------|
| 1    | At the <i>Site</i> prompt, press the <b>Spacebar</b> and then press < <b>Enter</b> > to                                                                                                    |
|      | select the default site or type a question mark and press <b><enter></enter></b> to                                                                                                    |
|      | display a list of selection options and choose one.                                                                                                    |
| 2    | At the Type of Update prompt, type 2 for the Update HCPCS                                                                                                    |
|      | option and press <b><enter< b="">&gt;.</enter<></b>                                                                                                    |
| 3    | At the <b>Enter Existing HCPCS to Update</b> prompt, you can<br>type the HCPCS code to be updated and press <enter>. <b>Note:</b> You can<br/>also type a question mark and press &lt;<b>Enter</b>&gt;. If you do, you will be<br/>asked the following: Do you want the entire 2121-Entry<br/>PROSTHETIC HCPCS List? If you answer yes, then you can select</enter> |
| 4    | At the Enter New HCPCS prompt type the new HCPCS code and                                                                                                    |
| -•   | press <b>Enter</b> >.                                                                                                    |
| 5    | The system displays the number of records that are updated.                                                                                                    |

| Update HCPCS  | Select SITE: Hines Development System <b><enter></enter></b>                                                  |
|---------------|----------------------------------------------------------------------------------------------------|
| option screen | Select one of the following:                                                                                  |
|               | 1 Update VENDOR                                                                                               |
|               | 2 Update HCPCS                                                                                                |
|               | 3 Update FCP                                                                                                  |
|               | 4 Update ITEM                                                                                                 |
|               | 5 Update UNIT COST                                                                                            |
|               | Type of Update: Update VENDOR// 2 <enter> Update HCPCS</enter>                                                |
|               | Enter Existing HCPCS to Update: <b>E1350 <enter></enter></b> OXYGEN REPAIR OR<br>SERVICE ** inactive HCPCS ** |
|               | Enter NEW HCPCS: E1383 <enter> OXYGEN CONCENTRAT TO 1708 CU</enter>                                           |
|               | Updating HO template for HCPCS E1350 to E1383<br>** 1 Records updated **                                      |

#### Update a Fund Control Point (FCP) for a Patient

FunctionThe Update FCP option can be used to update a Fund Control Point (FCP) to<br/>another FCP. You will need to know the FCP or you can enter a question mark to<br/>view the available entries for selection. This option changes the FCP for all active<br/>Home Oxygen patients and all patients who have a future inactivation date.

NOTE: If the FCP you want is NOT listed and available for selection, you must FIRST add the FCP to the *Site Parameter Enter/Edit* option under the *Home Oxygen Main Menu*. You can then return to the Home Oxygen Patient Template Update option to now view and select it.

Steps

To update a Fund Control Point for a Home Oxygen patient(s), follow these steps:

| Step | Action                                                                                        |
|------|-----------------------------------------------------------------------------------------------|
| 1    | At the <b>Site</b> prompt, press the <b>Spacebar</b> and then press <b><enter></enter></b> to |
|      | select the default site or type a question mark to display a list of selection                |
|      | options and choose one.                                                                       |
| 2    | At the Type of Update prompt, type 3 for the Update FCP option and                            |
|      | press <b><enter< b="">&gt;.</enter<></b>                                                      |
| 3    | At the Enter Existing Fund Control Point to Update prompt, you                                |
|      | can type the FCP to be updated or type a question mark and then press                         |
|      | <b>Enter</b> > to display a list and select an option.                                        |
| 4    | At the Enter New Fund Control Point prompt, type the new FCP and                              |
|      | press <b><enter></enter></b> . The system displays the number of records that are             |
|      | updated.                                                                                      |

| Update FCP    | Select SITE:                                                                            | Hines Development System <b><enter></enter></b>                                                                                                    |
|---------------|-----------------------------------------------------------------------------------------|----------------------------------------------------------------------------------------------------|
| option screen | Select on                                                                               | e of the following:                                                                                                    |
|               | 1                                                                                       | Update VENDOR                                                                                                    |
|               | 2                                                                                       | Update HCPCS                                                                                                    |
|               | 3                                                                                       | Update FCP                                                                                                    |
|               | 4                                                                                       | Update ITEM                                                                                                    |
|               | 5                                                                                       | Update UNIT COST                                                                                                    |
|               | Type of Update<br>Enter Existing<br>Answer wit<br>Choose from<br>499 887<br>910 PROSTHE | : Update VENDOR// <b>3 <enter></enter></b> Update FCP<br>Fund Control Point to Update: <b>? <enter></enter></b><br>h HOME OXYGEN FUND CONTROL POINT<br>:<br>TICS |
|               | Enter Existing<br>Enter NEW Fund                                                        | Fund Control Point to Update: <b>499 887 <enter></enter></b><br>Control Point: <b>910</b> PROSTHETICS <b><enter></enter></b>                                     |
|               | Updating HO te<br>** 2 Records u                                                        | mplate for FCP 499 887 to 910 PROSTHETICS<br><b>pdated **</b>                                                                                                    |

# Update an Item for a Home Oxygen Patient

| Function    | The Update Item option allows you to change the item in the template. This would                   |
|-------------|----------------------------------------------------------------------------------------------------|
| description | change the record for active Home Oxygen patients and all patients with future inactivation dates. |
|             |                                                                                                    |

**Steps** To update an item for a Home Oxygen patient(s), follow these steps:

| Step | Action                                                                                        |
|------|-----------------------------------------------------------------------------------------------|
| 1    | At the <b>Site</b> prompt, press the <b>Spacebar</b> and then press <b><enter></enter></b> to |
|      | select the default site or type a question mark to display a list of selection                |
|      | options and choose one.                                                                       |
| 2    | At the Type of Update prompt, type 4 for the Update Item option                               |
|      | and press <b><enter< b="">&gt;.</enter<></b>                                                  |
| 3    | At the Enter Existing ITEM to Update prompt, you can type                                     |
|      | the item to be updated, and press <b><enter></enter></b> . You can also type a question       |
|      | mark and press <b><enter< b="">&gt;. You will then be asked the following: Do</enter<></b>    |
|      | you want the entire 11-Entry PROS ITEM MASTER                                                 |
|      | List? If you answer yes, then you can select an option from a list.                           |
| 4    | At the <b>Enter NEW ITEM</b> prompt, type the new item and press                              |
|      | <enter>.</enter>                                                                              |
| 5    | At the <b>OK?</b> prompt, press <b><enter></enter></b> to accept the item.                    |
| 6    | The system displays the number of records that are updated.                                   |

| Update Item   | Select SITE: Hines Development System <b><enter></enter></b>                                                                         |
|---------------|----------------------------------------------------------------------------------------------------|
| option screen | Select one of the following:                                                                                                    |
|               | 1 Update VENDOR                                                                                                    |
|               | 2 Update HCPCS                                                                                                    |
|               | 3 Update FCP                                                                                                    |
|               | 4 Update ITEM                                                                                                    |
|               | 5 Opdate UNIT COST                                                                                                    |
|               | Type of Update: Update VENDOR// <b>4 <enter></enter></b> Update ITEM<br>Enter Existing ITEM to Update: oxygen <b><enter></enter></b> |
|               | 2 OXYGEN DEVICE 100 OXYGEN DEVICE                                                                                                    |
|               | CHOOSE 1-2: 1 <enter> 99 OXYGEN CONCENTRATOR</enter>                                                                                 |
|               | OK? Yes// <b><enter></enter></b> (Yes)                                                                                               |
|               | Enter NEW ITEM: oxygen device 100 OXYGEN DEVICE                                                                                      |
|               | OK? Yes// <b><enter></enter></b> (Yes)                                                                                               |
|               | Updating HO template for item OXYGEN CONCENTRATOR to OXYGEN DEVICE                                                                   |
|               | ** 1 Records updated **                                                                                                    |

# Update a Unit Cost for an Item for a Home Oxygen Patient

| Function<br>description | If a price for <b>Cost</b> option                                                 | If a price for an item is changed, the price can be updated using the <b>Update Unit Cost</b> option.                                                                                                    |  |  |
|-------------------------|-----------------------------------------------------------------------------------|----------------------------------------------------------------------------------------------------|--|--|
| Steps                   | To update unit cost for an item for a Home Oxygen patient(s), follow these steps: |                                                                                                    |  |  |
|                         | Step                                                                              | Action                                                                                                    |  |  |
|                         | 1                                                                                 | At the <i>Site</i> prompt, press the <b>Spacebar</b> and then press < <b>Enter</b> > to select the default site or type a question mark to display a list of selection options and choose one.                                    |  |  |
|                         | 2                                                                                 | At the <b>Type</b> of <b>Update</b> prompt, type 5 for the <b>Update Unit Cost</b> option and press <b><enter></enter></b> .                                                                                                    |  |  |
|                         | 3                                                                                 | At the <b>Enter an ITEM for Unit Cost Update</b> prompt, you can type the item to be updated or type a question mark, and press <b><enter></enter></b> to display a list and select an option.                                    |  |  |
|                         | 4                                                                                 | At the OK? prompt, press < <b>Enter</b> >.                                                                                                    |  |  |
|                         |                                                                                   |                                                                                                    |  |  |
| Update Unit             | Select SI                                                                         | TE: Hines Development System <b><enter></enter></b>                                                                                                    |  |  |
| Cost option<br>screen   | Sele                                                                              | ect one of the following:                                                                                                    |  |  |
|                         |                                                                                   | 1Update VENDOR2Update HCPCS3Update FCP4Update ITEM5Update UNIT COST                                                                                                    |  |  |
|                         | Type of U<br>Enter an<br>Answe<br>Choose                                          | Type of Update: Update VENDOR// 5 Update UNIT COST <b><enter></enter></b><br>Enter an ITEM for UNIT COST Update: ? <b><enter></enter></b><br>Answer with PROS ITEM MASTER NAME<br>Choose from:                                    |  |  |
|                         | 3<br>7<br>9<br>40<br>55                                                           | **SYRINGE-SUBCUTANEOUS-3IN **** THIS ITEM IS INACTIVE ****<br>BEEF-ROUND/TOP/INSIDE/FRZN<br>PORK-GROUND/FRZN **** THIS ITEM IS INACTIVE, USE ITEM NUMBE<br>CATSUP-TOMATO-INDIV<br>WHEELCHAIR-ADULT/HEMI/BLUE-STD FOR ALL PATIENTS |  |  |
|                         | 56<br>59<br><b>99</b><br>10000                                                    | WHEELCHAIR-CLASSIC-18A10<br>EYEGLASSES<br>OXYGEN CONCENTRATOR<br>EYEGLASSES                                                                                                    |  |  |
|                         | Enter an                                                                          | ITEM for UNIT COST Update:99OXYGEN CONCENTRATOROK? Yes// <enter> (Yes)</enter>                                                                                                    |  |  |
|                         |                                                                                   | Screen to be continued on next page.                                                                                                    |  |  |

Continued on next page

# Update a Unit Cost for an Item for a Home Oxygen Patient, Continued

| Unit Cost for<br>an Item | The <b>Update Unit Cost</b> option would change the record for active Home Oxygen patients and all Home Oxygen patients with future inactivation dates. |                                                                 |  |
|--------------------------|----------------------------------------------------------------------------------------------------|-----------------------------------------------------------------|--|
| Steps<br>(continued)     | To update a unit cost for an item for a Home Oxygen patient(s), follow these steps:                                                                     |                                                                 |  |
|                          | Step                                                                                                    | Action                                                          |  |
|                          | 5                                                                                                    | At the <b>Enter new UNIT COST for item</b> prompt, type the new |  |
|                          |                                                                                                    | cost for the item and press <b><enter></enter></b> .            |  |
|                          | 6                                                                                                    | The system displays the number of records that are updated.     |  |
|                          |                                                                                                    |                                                                 |  |
| Update Unit              | Enter new UNIT COST for item OXYGEN CONCENTRATOR: ? <enter></enter>                                                                                     |                                                                 |  |
| Cost option<br>screen    | Type a Dollar Amount between 0 and 9999999, 2 Decimal Digits                                                                                            |                                                                 |  |
|                          | Enter new UNIT COST for item OXYGEN CONCENTRATOR: 345.00 <enter></enter>                                                                                |                                                                 |  |
|                          | Updating HO template for unit cost of item OXYGEN CONCENTRATOR to 345.00                                                                                |                                                                 |  |
|                          | ** 1 Records updated **                                                                                                    |                                                                 |  |
|                          |                                                                                                    |                                                                 |  |